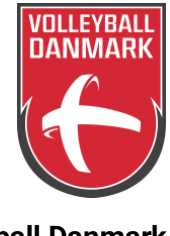

Volleyball Danmark Idrættens Hus DK-2605 Brøndby

| ToDo                                   |
|----------------------------------------|
| Inden sæsonen2                         |
| Under sæsonen                          |
| Efter sæsonen                          |
| Kontaktpersoner/Kontaktadresser2       |
| Før-DT-møde                            |
| Sygdom og afbud til kampe              |
| Uniform                                |
| Værdier for påsætning                  |
| Protest/Diskvalifikation4              |
| Rapportering af udfordringer i hallen4 |
| Elektronisk kampskema4                 |
| Jolly password4                        |
| Udbetaling5                            |
| Klikguide til Vola                     |
| Vælg dommerprofil                      |
| Redigering af personinfo               |
| Indberetning af tilgængelighed         |
| Indberetning af fravær                 |
| Indberetning af tilhørsforhold         |
| Indberetning af ekstraudgifter11       |
| Indberetning af diæter                 |
| Se påsatte kampe14                     |
| Se afregning for kampe15               |
| Vakante kampe16                        |

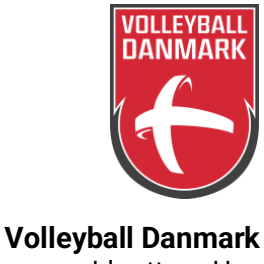

#### ToDo

Hvad skal du som DT-dommer forholde dig til hvornår?

Inden sæsonen

- Indberet: tilgængelighed, tilhørsforhold og fravær i Vola. Dette gøres også inden anden halvsæson.
- Deltagelse i før-DT-møde.

<u>Under sæsonen</u>

- Ifør dig den rette uniform ;-)
- Meld sygdom eller anden forfald hurtigst muligt til påsætter.
- Indtast diæter og udgifter, og indsend evt. bilag løbende.
- Opdatere Vola ved ændringer.
- Ved bankskifte, skal du også indsende nye kontooplysninger, ud over at rette det i Vola.

<u>Efter sæsonen</u>

• Indsend de sidste bilag på bro, parkering og lignende

#### Kontaktpersoner/Kontaktadresser

| dommer@volleyball.dk                        | <ul> <li>Spørgsmål eller generelle henvendelser angående<br/>dommergerningen</li> <li>Kontakt ved manglende udbetaling af honorar</li> <li>Indsend kontooplysninger ved bankskifte</li> </ul>          |
|---------------------------------------------|----------------------------------------------------------------------------------------------------|
| turnering@volleyball.dk                     | <ul> <li>Indberetning ved protest og diskvalifikation.</li> <li>Opfølgning på kommentarer på kampskema.</li> <li>Indsendelse af bilag (husk, at du også skal indberette beløbet i<br/>Vola)</li> </ul> |
| Paul-Erik Jensen<br><u>pejas@dsa-net.dk</u> | Påsætter Liga, 1. division                                                                                                    |
| Per Vind<br><u>vindper@gmail.com</u>        | Påsætter 2. division                                                                                                    |
| Mie Herred Andersen<br>mie@volleyball.dk    | <ul> <li>Uddannelse. Kontakt ved henvendelse omkring<br/>dommeruddannelse eller -udvikling.</li> </ul>                                                                                                 |
| August Jelert<br>ajel@volleyball.dk         | <ul><li>Henvendelser omkring dommerudvalg</li><li>Andre henvendelser omkring dommergerningen</li></ul>                                                                                                 |
| Claus Bøllingtoft<br>clb@volleyball.dk      | <ul><li>Henvendelser omkring dommerudvalg</li><li>Andre henvendelser omkring dommergerningen</li></ul>                                                                                                 |

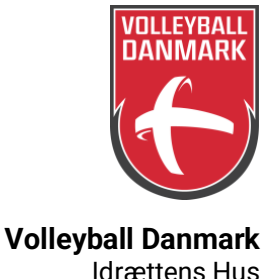

#### Før-DT-møde

Hvert år i september, inden sæsonen går i gang, inviteres du til Før-DT-møde. Du vil modtage invitationen til mødet på mail. Mødet er obligatorisk, og du vil her blive informeret om evt. nye ændringer i spilleregler, fortolkninger, reglementer, procedurer mm.

#### Sygdom og afbud til kampe

Ved sygdom eller anden forfald kontaktes den pågældende påsætter hurtigst muligt. Bliver du syg på dagen, ringes der afbud til påsætter.

#### Uniform

- Kortærmet rød polo Craft/Clique
- Lange sorte bukser Craft/Clique
- Hvide strømper
- Hvide sko

Du får udleveret én polo og ét par bukser af Volleyball Danmark.

Hvis det er koldt i hallen, kan du iføre dig en sort langærmet trøje – uden logoer – under den røde polo. Det er også muligt at tilkøbe (egenbetaling) en langærmet rød trøje fra Craft. Denne trøje må bæres ud over poloen.

Hvis du ønsker flere poloer eller lange bukser, er dette muligt ved egenbetaling. Bestilling af bukser, polo og/eller langærmet trøje foregår via: <u>https://vdkd.sportyfied.com/da</u>

#### Værdier for påsætning

- Påsætningen laves med henblik på at give både dommere, spillere, trænere og hold gode oplevelser.
- Påsætningen laves, så der skabes <u>udvikling</u>. Dette betyder, at påsætningen laves med øje for, at unge og nye dommere igennem mentorordningen kan få kamperfaring med støtte fra mere erfarne dommere. Påsætningen laves ligeledes med øje for, at Gruppe 2 og Gruppe 1 dommere får kampe, som udvikler den enkelte dommer og skaber motivation for at dygtiggøre sig.
- Påsætningen skal være med til at sikre, at <u>nyuddannede kommer godt i gang</u>. Det prioriteres, at der er sammenhæng i påsætningen mellem rutinerede/mentorer og nyuddannede, så det så vidt muligt sikres, at nye dommere dømmer sammen med rutinerede/mentorer. Derfor vil påsætningen laves samlet for Liga, 1. division og 2. division.
- Påsætningen laves med en intention om, at dommerne tilbydes en nogenlunde <u>ligelig fordeling af kampe</u>. Alle dommere skal have samme muligheder for at sætte deres dommerkompetencer i spil samt at udvikle sig yderligere. Der gøres opmærksom på, at der ikke laves regnskab med alle dommeres eksakte antal kampe, men ved påsætning bestræbes en ligelig fordeling af kampe.
- Der tages så vidt muligt *geografiske hensyn*, så dommerne ikke får lang transport. Dette kan dog ikke være afgørende for påsætning i Liga, i forhold til at påsætte bedst muligt, særligt 'højrisiko' kampe.

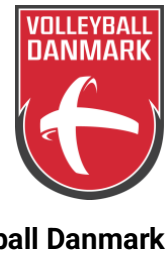

Volleyball Danmark Idrættens Hus DK-2605 Brøndby

#### **Protest/Diskvalifikation**

Hvis der er en protest eller en diskvalifikation til en kamp, skal du være opmærksom på, at du som dommer har 24 timer til at sende din indberetning. Dette skal gøres af både første- og andendommer. Du udfylder det du har hørt, set eller oplevet. Det er vigtigt, at du forholder dig til dine egne oplevelser.

Indberetningsskema til brug ved protester eller diskvalifikation findes her – under "Dommer": <u>https://volleyball.dk/blanketter/</u>. Du fremsender din mail til <u>turnering@vollyball.dk</u>, som sørger for, at sagens dokumenter bliver delt med de rette.

Vær opmærksom på, at du som dommer ikke skal tage stilling til, om en protest er nedlagt korrekt eller under de korrekte omstændigheder. Du skal acceptere den under alle omstændigheder, og det er udelukkende de rette udvalg, der tager stilling til det øvrige i sagens gang. Vær opmærksom på, at klubberne har en længere frist for indberetning. Du tillader klubben at få noteret, at de gerne vil nedlægge protest på kampskemaet, og derudover skal du ikke foretage dig noget – ud over at sende den nævnte indberetning.

#### Rapportering af udfordringer i hallen

Angående opsætning i hallen, dommerstole, spillernes påklædning mm. Udfordringer noteres på kampskemaet. Er der udfordringer, som kræver uddybende forklaring, sendes dette til <u>turnering@volleyball.dk</u>. F.eks. hvis en dommerstol ikke er forsvarlig, angives dette på kampskemaet, der sendes en mail til <u>turnering@volleyball.dk</u>, hvor det uddybes, hvad der gør dommerstolen usikker/uforsvarlig, og der vedhæftes et billede af det specifikke problem.

#### Elektronisk kampskema

Der benyttes elektronisk kampskema med tilhørende elektronisk holdseddel. Find vejledning og videokursus til det elektroniske kampskema via: <u>https://www.volleyballdommer.dk/kampskema</u>

#### Jolly password

Åben kampskeamet:

 Klub kan se deres login på klubportal.volleyball.dk, forening → stamdata → helt nede i bunden NØDLOGIN: Brugernavn: Kamp2023 Password: Kamp2023

Anfører skal godkende roster eller kampen:

• Anfører kan bruge glemt login funktion på minsport.volleyball.dk *NØDLOGIN*: Brugernavn: DT Password: 2023

1. dommer skal skrive under:

• NØDLOGIN: Brugernavn: DT Password: 2023

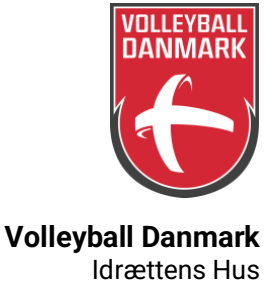

DK-2605 Brøndby

#### Udbetaling

Dommerhonorar, kørselsgodtgørelse og diæter udbetales som hovedregel den første fredag i hver måned i perioden november til maj.

Omkostninger til bro, færge, parkering indberettes via dommerportalen og kopi skal indsendes til turnering@volleyball.dk senest 3 dage efter kampen. Vejledning til indberetning af ekstraomkostninger findes i klikguiden nedenfor eller via dette link: https://volleyball.dk/blanketter/

OBS! Det er vigtigt, at alle dommere sørger for, at Volleyball Danmark til enhver tid har dommerens aktuelle bankkontooplysninger. Husk at opdatere disse i Portalen/Vola, hvis de ændres... og samtidig give en kort besked pr. mail til administrationen på info@volleyball.dk.

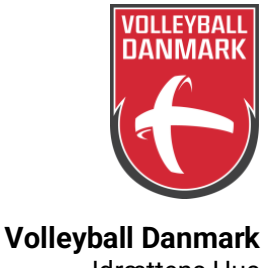

#### Klikguide til Vola

Start med at logge ind på https://portal.volleyball.dk med dit brugernavn og password.

#### Vælg dommerprofil

Vælg "Mine stamdata"  $\rightarrow$  "Systemindstillinger". Hvis du har flere profiler, eksempelvis dommer og foreningsadministrator, kan du her skifte mellem dine profiler. Hvis du skal opdatere informationer som dommer, er det vigtigt, at du er på din dommerprofil.

| Volleyball                 | Danmark KLUBPORTAL |
|----------------------------|--------------------|
| Mine stamdata Tilgængeligh | ed Kampe Økonomi   |
| Systemindstillinger        |                    |
| <u>Brugerinfo</u>          | ball - Portal      |
| <u>Personinfo</u>          |                    |
| <u>Dommerinfo</u>          |                    |
| Mine beskeder              |                    |
|                            |                    |

- 1. Vælg dommer
- 2. Gem ændringer

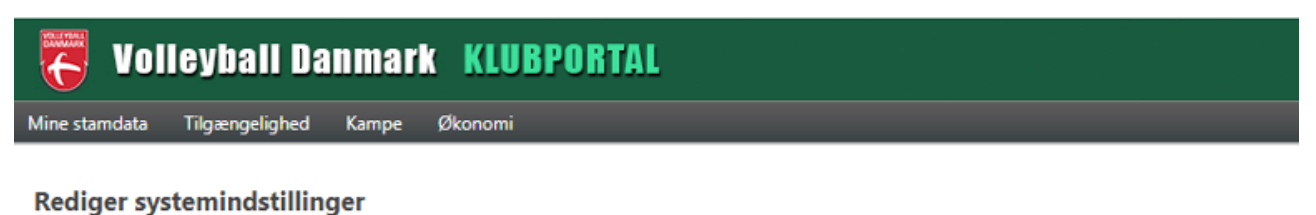

# Dine ændringer er nu gemt Standard systemindstillinger Standard brugerrolle Dommer Dommer Foreningsadministrator

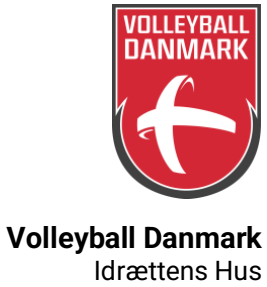

#### Redigering af personinfo

Vælg "Mine stamdata"  $\rightarrow$  "Personinfo". Herunder har du mulighed for at redigere i dine personlige oplysninger såsom: navn, adresse, mail, telefonnummer og bankoplysninger. Ved bankskifte, skal du også indsende de nye kontooplysninger til <u>dommer@volleyball.dk</u>

| 😈 Volleyball I              | Danmark KLUBPORTAL |
|-----------------------------|--------------------|
| Mine stamdata Tilgængelighe | d Kampe Økonomi    |
| <u>Systemindstillinger</u>  |                    |
| <u>Brugerinfo</u>           | oall - Portal      |
| <u>Personinfo</u>           |                    |
| <u>Dommerinfo</u>           |                    |
| Mine beskeder               |                    |

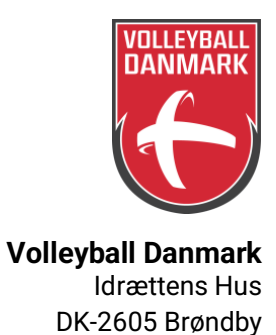

Gem ændringer

#### Indberetning af tilgængelighed

Vælg "Tilgængelighed"  $\rightarrow$  "Tilgængelighed". Her angiver du, hvornår du generelt kan dømme.

| 😽 Volleyball 🛛                                                                                                    | anmark KLUBPORTAL                                                                                                    |  |  |  |
|----------------------------------------------------------------------------------------------------|----------------------------------------------------------------------------------------------------|--|--|--|
| Mine stamdata Tilgængeligher                                                                                      | Kampe Økonomi                                                                                                    |  |  |  |
| Velkommer <u>Fravær</u>                                                                                           | ahed                                                                                                    |  |  |  |
| <ol> <li>Sæt √ ved de uge</li> <li>Angiv tidsrum, hv</li> <li>Angiv evt. maksin</li> <li>Gem ændringer</li> </ol> | edage, hvor du normalt er tilgængelig<br>⁄or du normalt er tilgængelig.<br>malt antal kampe i en af de angivne perioder. |  |  |  |
| Rediger tilgængelighed                                                                                            |                                                                                                    |  |  |  |
| <u> Tilgængelighed - dage</u>                                                                                     |                                                                                                    |  |  |  |
| Lokal tilgængelighed:                                                                                             |                                                                                                    |  |  |  |
| Mandag                                                                                                    | Tid: 16:00 til 23:00                                                                                                    |  |  |  |
| Tirsdag                                                                                                    |                                                                                                    |  |  |  |
| Onsdag                                                                                                    | Tid: 16:00 til 23:00                                                                                                    |  |  |  |
| Fredag                                                                                                    | ✓ Tid: 14:00 til 23:00                                                                                                   |  |  |  |
| Lørdag                                                                                                    | ✓ Tid: 09:00 til 23:00                                                                                                   |  |  |  |
| Søndag                                                                                                    | ✓ Tid: 08:00 til 23:00                                                                                                   |  |  |  |
| Tilgængelighed - antal kampe/spillesteder/hviledage                                                               |                                                                                                    |  |  |  |
| Maks kampe pr. uge (man-fre)                                                                                      | 6                                                                                                    |  |  |  |
| Maks kampe pr. weekend                                                                                            | 5                                                                                                    |  |  |  |
| Maks kampe pr. dag                                                                                                | 3                                                                                                    |  |  |  |
| Maks antal spillesteder pr. dag                                                                                   | 2                                                                                                    |  |  |  |
| Hviledage før kamp                                                                                                |                                                                                                    |  |  |  |

Tilhørsforhold række

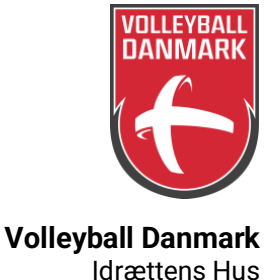

#### Indberetning af fravær

Vælg "Tilgængelighed"  $\rightarrow$  "Fravær". Her angiver du de dage, du IKKE kan dømme. Hvis der kommer ændringer i løbet af sæsonen, så husk at få dem tastet ind, da påsætterne bruger det løbende til at se, hvem der har fravær.

| Colleyball Danmark KLUBPORTAL              |
|--------------------------------------------|
| Mine stamdata Tilgængelighed Kampe Økonomi |
| Tilgængelighed<br>Velkommer Fravær         |

- 1. Angiv dato
- 2. Angiv start- og sluttid for fravær (hvis dit fravær er hele døgnet angives 00:01-23:55).
- 3. Fraværstypen angives som lokal
- 4. Gem
- 5. Du sletter tidligere angivet fravær ved at trykke på det røde minus.

| 1         | Antal resultater | perside 50 |         |            | 15 n       | esultater ( | side 1 at  |
|-----------|------------------|------------|---------|------------|------------|-------------|------------|
| tartdato  | Slutdato         | Starttid   | Sluttid | Bemærkning | Fraværstyp | ×e          |            |
| 1-10-2022 | 01-10-2022       | 00:00      | 23:00   |            | Lokal      | 6           | 0          |
| 5-10-2022 | 05-10-2022       | 00:00      | 23:00   |            | Lokal      | 5           | $\bigcirc$ |
| 5-10-2022 | 19-10-2022       | 00:00      | 23:00   |            | Lokal      | 5           |            |
| 7-10-2022 | 28-10-2022       | 00:00      | 23:00   |            | Lokal      |             | 0          |
| 2-11-2022 | 12-11-2022       | 00:00      | 23:00   |            | Lokal      |             | 0          |
| 5-11-2022 | 26-11-2022       | 00:00      | 23:00   |            | Lokal      | 6           | 0          |
| -12-2022  | 10-12-2022       | 00:00      | 23:00   |            | Lokal      | <i>~</i>    | 0          |
| -12-2022  | 14-12-2022       | 00:00      | 23:00   |            | Lokal      |             | 0          |
| 7-12-2022 | 18-12-2022       | 00:00      | 23:00   |            | Lokal      | -           | 0          |
| 1-01-2023 | 21-01-2023       | 00:00      | 23:00   |            | Lokal      |             | 0          |
| 3-02-2023 | 19-02-2023       | 00:00      | 23:00   |            | Lokal      | 5           | 0          |
| 1-02-2023 | 24-02-2023       | 00:00      | 23:00   |            | Lokal      |             | 0          |
| 5-03-2023 | 05-03-2023       | 00:00      | 23:00   |            | Lokal      |             | 0          |
| 0-03-2023 | 30-03-2023       | 00:00      | 23:00   |            | Lokal      | 5           | 0          |
| 5-04-2023 | 16-04-2023       | 00:00      | 23:00   |            | Lokal      | 5           | 0          |
| 7-06-202  | 08-06-202        | 00:00      | 23:00   |            | Lokal      |             |            |
| 1         | Antal resultater | perside 50 | 2       |            | 3 15 m     | esultater   | 4          |

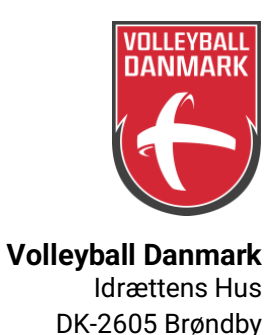

#### Indberetning af tilhørsforhold

Vælg "Tilgængelighed"  $\rightarrow$  "Tilgængelighed". Her kan du angive, hvis du har et tilhørsforhold. Dette hjælper påsætterne, så du ikke bliver påsat kampe, hvor din egen klub spiller eller kampe i den række, hvor du selv spiller, dit barn spiller eller noget helt tredje.

| Tolley                      | ball Danmark 🛛 🕺         | LUBPORTAL                  |                |          |                               |
|-----------------------------|--------------------------|----------------------------|----------------|----------|-------------------------------|
| Mine stamdata Tilga         | engelighed Kampe Økond   | omi                        |                |          |                               |
| Velkommer                   | Filgængelighed<br>Fravær |                            |                |          |                               |
| Tilhørsforhold række        |                          |                            |                |          | Gem ændringer                 |
| Turnerings nr.              | Turneringsnavn.          |                            | Række nr.      | Rækkenav | 'n                            |
|                             | Ing                      | gen tilhørsforhold til ræk | ke er oprettet |          |                               |
|                             |                          |                            |                |          | Tilføj række tilhørsforhold   |
| <u>Tilhørsforhold pulje</u> |                          |                            |                |          |                               |
| Turnerings nr.              | Turneringsnavn.          | Række nr.                  | Rækkenavn      | Pulje    | Prioritet                     |
|                             | In                       | gen tilhørsforhold til pul | je er oprettet |          |                               |
|                             |                          |                            |                |          | Tilføj pulje tilhørsforhold   |
| Tilhørsforhold forening     |                          |                            |                |          |                               |
| Foreningsnr.                | Foreningsnavn.           |                            |                | Postnr   | Ву                            |
| 5031                        | Hvidovre Volleyba        | all Klub                   |                |          |                               |
|                             |                          |                            |                | T        | ilføj forening tilhørsforhold |

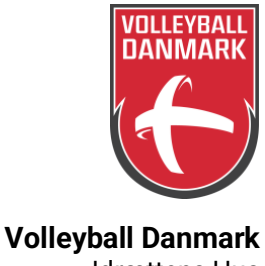

#### Indberetning af ekstraudgifter

Vælg "Kampe"  $\rightarrow$  "Mit kampprogram". Her kan du indtaste, hvis du har haft ekstraudgifter såsom broafgift, parkeringsafgift eller lignende. HUSK at indsende bilagene til <u>turnering@volleyball.dk</u>.

Obs. Hvis en togbillet skal refunderes, så vil man ikke være berettiget til almindelig befordringsgodtgørende.

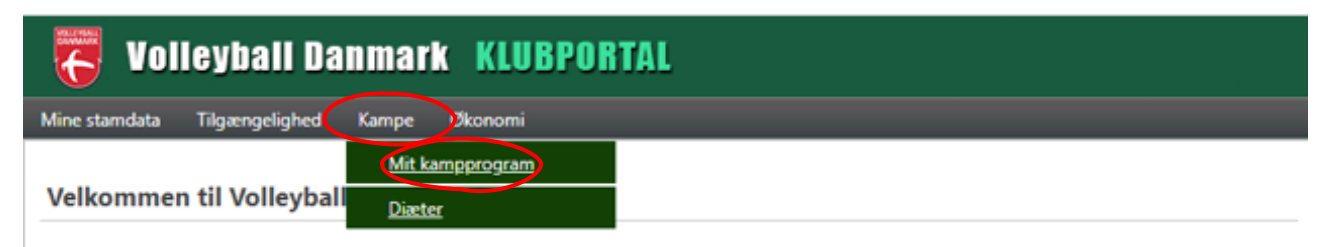

- 1. Angiv dato og start søgning.
- 2. Vælg 🥖 for den pågældende kamp

#### Mit Kampprogram

| Kampnr.<br>Dato | 01-04-2023          | ] - 30-04-2023 🔳 🖛                       | 1                                   |                         |           |                 |      |
|-----------------|---------------------|------------------------------------------|-------------------------------------|-------------------------|-----------|-----------------|------|
| Række/pulje     | lkke valgt          | •                                        |                                     |                         |           |                 |      |
| Holdnavn        |                     |                                          |                                     |                         |           |                 |      |
|                 |                     | Star                                     | t søgning                           |                         |           | 2               |      |
|                 | In Antal result     | ultater per side 100 💌                   |                                     |                         | 9 resulta | ater (side 1 af | f 1) |
| Kampnr Dag      | Dato                | Række/pulje                              | Hjemme-/udehold                     | Spillested/bane         | Dommere   |                 |      |
| 137534 Lør      | 01-04-2023<br>15:00 | Semifinaler Herrer<br>Semifinaler Herrer | Marienlyst-Fortuna<br>Middelfart VK | Klostermarkshallen<br>1 |           |                 |      |

- 3. Sæt  $\checkmark$  ved indberet
- 4. Angiv beløb for ekstraudgiften
- 5. Gem ændringer

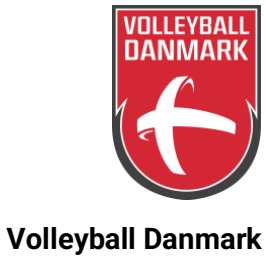

Gem ændringer

#### Kampinfo

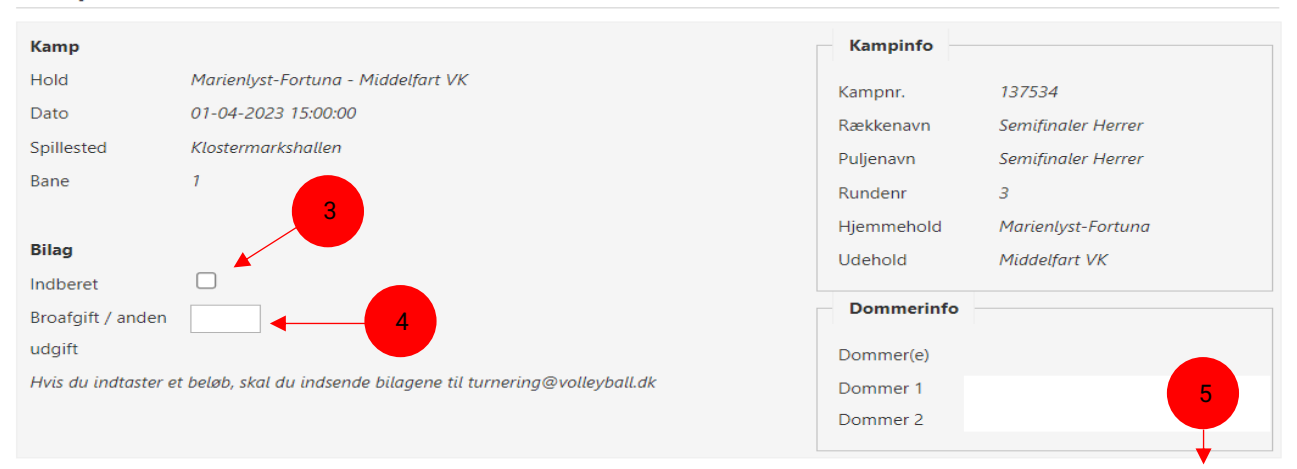

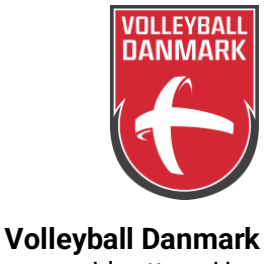

#### Indberetning af diæter

Har du været væk hjemmefra i minimum 5 timer, er du berettiget til diæter. Vær obs. på, at dette kun gælder dommergerningen: transport til hallen - før kamp - kamp - efter kamp - transport hjem. Har du andre forpligtelser i hallen (f.eks. som træner), så stoppes tiden, når kampskemaet er underskrevet, og tiden starter først igen, når du bevæger dig fra hallen mod bilen.

Vælg "Kampe"  $\rightarrow$  "Diæter".

| C Volleyball Danmark KLUBPORTAL |                                  |  |  |
|---------------------------------|----------------------------------|--|--|
| Mine stamdata Tilgængelighed    | Kampe Økonomi                    |  |  |
| Velkommen til Volleyball        | <u>Mit kampprogram</u><br>Diæter |  |  |

- 1. Indtast dato og start søgning
- 2. Sæt  $\checkmark$  ved "Jeg er berettiget til diæt for denne dag".
- 3. Gem

| Række/pulje                              | Hjemme-/udehold                                         | Spillested/bane                                                                                                    |
|------------------------------------------|---------------------------------------------------------|----------------------------------------------------------------------------------------------------|
| Semifinaler Herrer<br>Semifinaler Herrer | Marienlyst-Fortuna<br>Middelfart VK                     | Klostermarkshallen<br>1                                                                                                    |
|                                          | Række/pulje<br>Semifinaler Herrer<br>Semifinaler Herrer | Række/pulje     Hjemme-/udehold       Semifinaler Herrer     Marienlyst-Fortuna       Semifinaler Herrer     Middelfart VK |

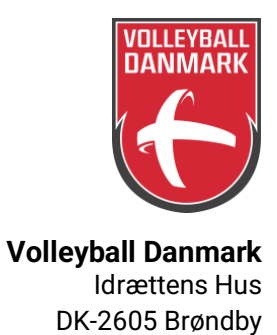

#### Se påsatte kampe

Vælg "Kampe"  $\rightarrow$  "Mit kampprogram". Her kan du, når påsætningen er lavet, se hvilke kampe, du skal dømme, om du er første- eller andendommer samt hvem, du skal dømme sammen med.

| Col           | leyball Da       | nmar            | K KLUBPORTAL     |
|---------------|------------------|-----------------|------------------|
| Mine stamdata | Tilgængelighed   | Kampe           | Zkonomi          |
| Velkommer     | n til Volleyball | Mit ka<br>Diæte | ampprogram<br>et |

1. Indtast datoer for den periode, du ønsker at se og start søgning

#### Mit Kampprogram

| Kampnr.     |            |              |               |
|-------------|------------|--------------|---------------|
| Dato        | 01-04-2023 | - 30-04-2023 | <             |
| Række/pulje | lkke valgt | •            |               |
| Holdnavn    |            |              |               |
|             |            |              | Start søgning |

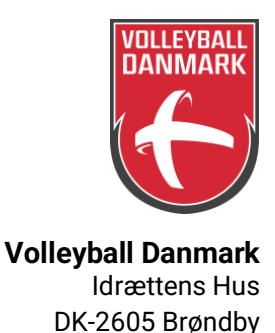

#### Se afregning for kampe

Vælg "Økonomi"  $\rightarrow$  "Finansbilag". Her kan du se afregningen for dine kampe. Du kan ligeledes kontrollere, om alt er, som det skal være med hensyn til diæter og andre udlæg, som du er berettiget til. Når Volleyball Danmark har lavet afregningen, vil du også her kunne se dit afregningsbilag.

| Colleyball Danmark KLUBPORTAL     |                |       |             |  |  |
|-----------------------------------|----------------|-------|-------------|--|--|
| Mine stamdata                     | Tilgængelighed | Kampe | Økonomi     |  |  |
|                                   |                |       | Finansbilag |  |  |
| Velkommen til Volleyball - Portal |                |       |             |  |  |
|                                   |                |       |             |  |  |

#### 1. Indtast datoer for den periode, du ønsker at se

| Mine stamdata      | Tilgængelighed | Kamj | oe        | Øk  | onon | ni |    |    |    |    |
|--------------------|----------------|------|-----------|-----|------|----|----|----|----|----|
| Finansbila         | ag             |      |           |     |      |    |    |    |    |    |
| Type<br>Spilledato | Ikke valgt     |      | -         |     |      |    | •  |    |    |    |
| Bilagsnr           | Fra            |      | -[        | Til |      |    |    |    |    |    |
| Oprettelse date    |                |      | -         |     |      |    |    |    |    |    |
|                    |                |      | juni 2023 |     |      |    |    |    |    |    |
|                    |                |      |           | m   | t    | 0  | t  | f  | 1  | s  |
|                    |                |      | 22        | 29  | 30   | 31 | 1  | 2  | 3  | 4  |
|                    |                |      | 23        | 5   | 6    | 7  | 8  | 9  | 10 | 11 |
|                    |                |      | 24        | 12  | 13   | 14 | 15 | 16 | 17 | 18 |
|                    |                |      | 25        | 19  | 20   | 21 | 22 | 23 | 24 | 25 |
|                    |                |      | 26        | 26  | 27   | 28 | 29 | 30 | 1  | 2  |
|                    |                |      | 27        | 3   | 4    | 5  | 6  | 7  | 8  | 9  |

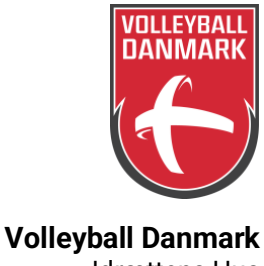

#### Vakante kampe

Klik på <u>https://resultater.volleyball.dk/tms/Turneringer-og-resultater/Soegning.aspx</u> for at komme ind til siden, hvor der mangler dommere til kampe.

Kig jævnligt i løbet af sæsonen, da der ofte kommer ændringer, og du kan hjælpe påsætterne ved at melde ind på ledige kampe. Husk dog også at en indmelding ikke er lig med, at du automatisk får kampen, da der kan være andre faktorer, der er afgørende. Hvis du får kampen, modtager du en påsætningsmail. Men tjek også selv din påsætning løbende.

For at sikre den bedst mulige rekruttering af nye dommer og samtidigt sikre engagement fra eksisterende DT-dommere, har Volleyball Danmark valgt at bruge denne fremgangsmåde ind til videre:

- 1. Ved vakante kampe der er 19 dage frem eller mere, så må DT dommere godt melde sig på og er sikre, når påsætter har påsat senest 19 dage før.
- 2. Turneringsleder skriver hver onsdag til klubber (kopi til påsættere) om vakante kampe i perioden 1-19 dage frem, og påsætter dem, hvis der meldes ind fra klubber.
- 3. Hvis en DT dommer melder sig til en vakant dommerpost senere end 19 dage før, sender påsætter besked til turneringsleder. Hvis ikke klubben har meldt en dommer ind, kontakter turneringsleder klubben senest onsdag kl. 12 før weekendens kampe, for at få status og evt. påsætte DT dommer.

Obs. Hvis du i punkt 2 i stedet indtaster navn på dig selv eller en meddommer, kan du se påsætningen for den enkelte.

- 1. Vælg dommer
- 2. Skriv "vakant" i søgefeltet

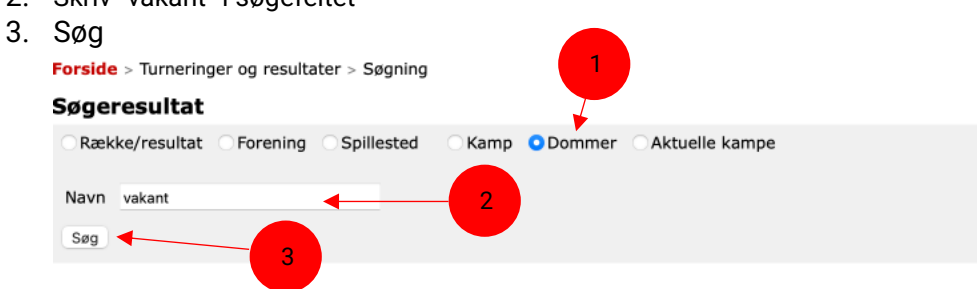

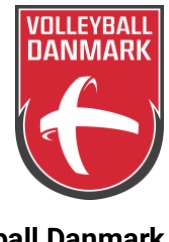

Volleyball Danmark Idrættens Hus DK-2605 Brøndby

#### 4. Klik på 4999

Forside > Turneringer og resultater > Søgning

|    | Søgeresultat                           |                              |  |  |  |  |  |
|----|----------------------------------------|------------------------------|--|--|--|--|--|
|    | Ny søgning                             |                              |  |  |  |  |  |
|    | 1 resultat fundet:<br>Nummer Navn      |                              |  |  |  |  |  |
|    |                                        |                              |  |  |  |  |  |
|    | 4999 Vakant dommer                     |                              |  |  |  |  |  |
|    |                                        | 4                            |  |  |  |  |  |
|    |                                        |                              |  |  |  |  |  |
| 5. | Vælg kampprogram                       |                              |  |  |  |  |  |
|    | Forside > Turneringer og resul         | tater > Dommer > Information |  |  |  |  |  |
|    | Vakant dommer  Information Kampprogram |                              |  |  |  |  |  |
|    |                                        |                              |  |  |  |  |  |
|    | Dommerinformation                      |                              |  |  |  |  |  |
|    | Født                                   | Ikke angivet                 |  |  |  |  |  |
|    | Dommerkursus Trin 1                    | Ikke angivet                 |  |  |  |  |  |
|    | Dommerkursus Trin 2                    | Ikke angivet                 |  |  |  |  |  |
|    | Antal Ligakampe                        | Ikke angivet                 |  |  |  |  |  |
|    | Antal 1. divisionskampe                | Ikke angivet                 |  |  |  |  |  |
|    | Dommerkursus Trin 3                    | Ikke angivet                 |  |  |  |  |  |
|    | Dommerkursus Trin 4                    | Ikke angivet                 |  |  |  |  |  |
|    | Antal internationale kampe             | Ikke angivet                 |  |  |  |  |  |
|    | Telefon                                | Ikke angivet                 |  |  |  |  |  |
|    | E-mail                                 | Ikke angivet                 |  |  |  |  |  |

6. Indsæt dato for den periode, som du ønsker at se. Tryk søg og du vil kunne se alle kampe, der mangler dommere på.

Forside > Turneringer og resultater > Dommer > Kampprogram

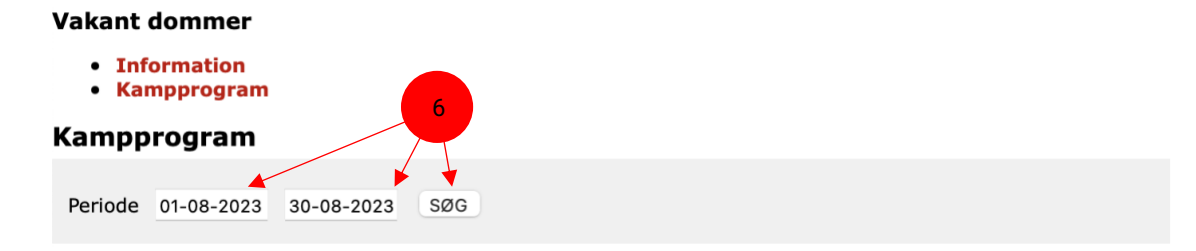

7. Tag kampnr. og send til den respektive påsætter.